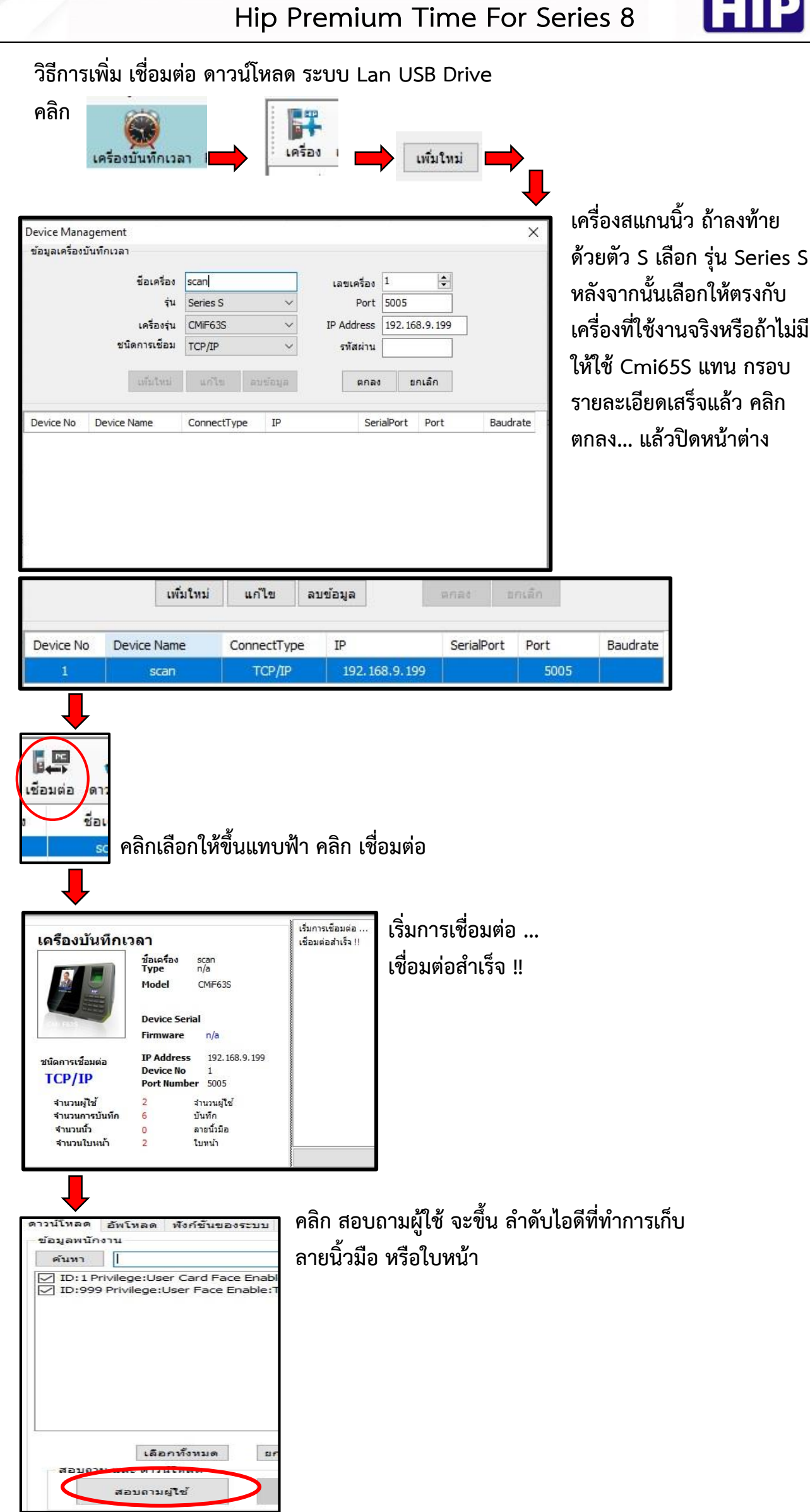

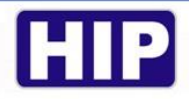

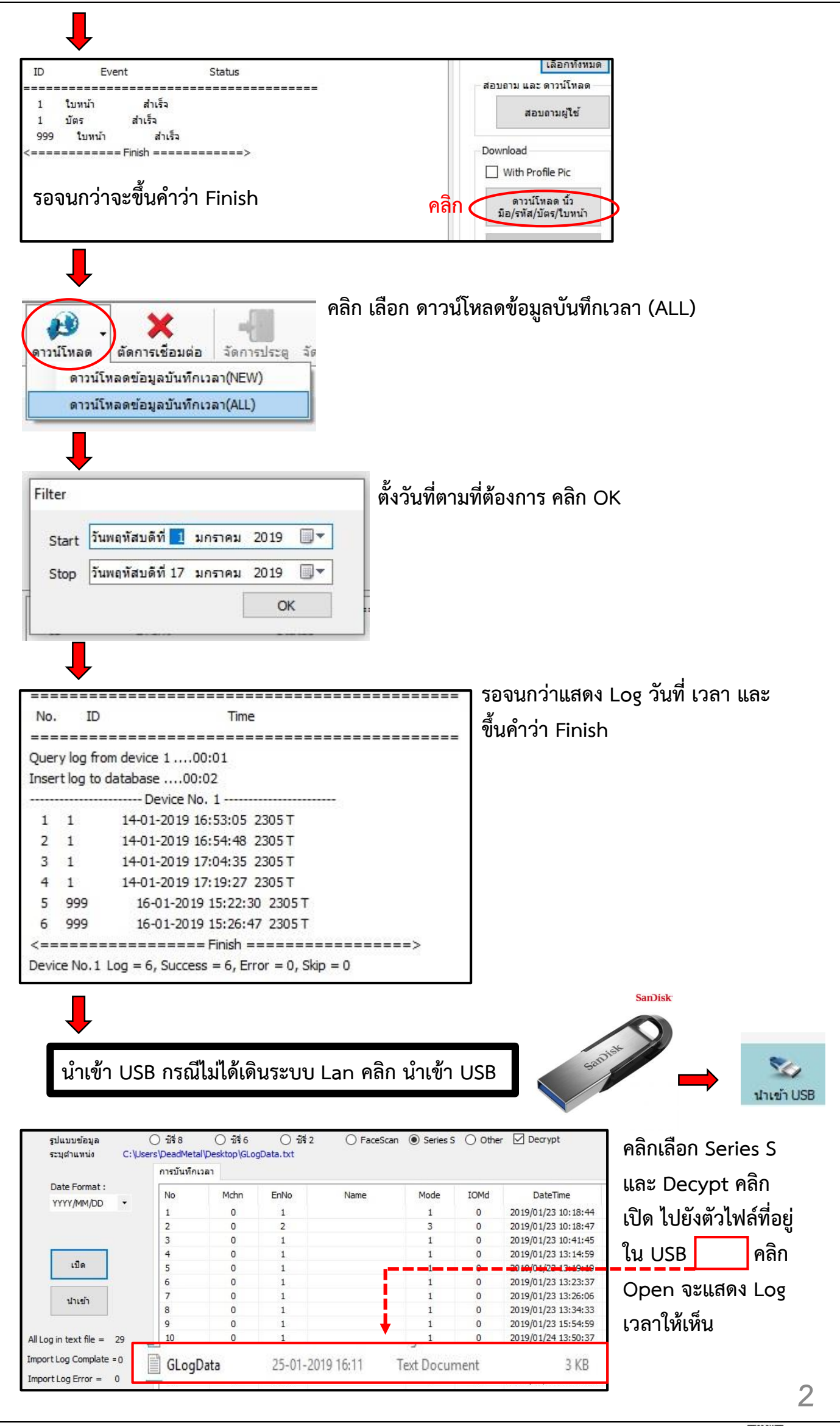

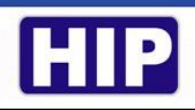

| +                         |           |             |        |
|---------------------------|-----------|-------------|--------|
|                           | 4         | 0           | 1      |
| เปิด                      | 5         | 0           | 1      |
|                           | 6         | 0           | 1      |
| ปาเข้า                    | 7         | 0           | 1      |
|                           | HIP Premi | um Time     | ×      |
| All Log in text file = 29 | Success   | . 29 Record | r<br>r |
| Import Log Error = 0      |           | OK          |        |
|                           | 410       | v           | 203    |

คลิก นำเข้า จะขึ้น Success... xxx Record Import log Complete จำนวนจะต้องเท่ากับ All Log In Text File คลิก OK

Hip Premium Time For Series U

วิธีการเพิ่ม เชื่อมต่อ ดาวน์โหลด ระบบLan USB Drive

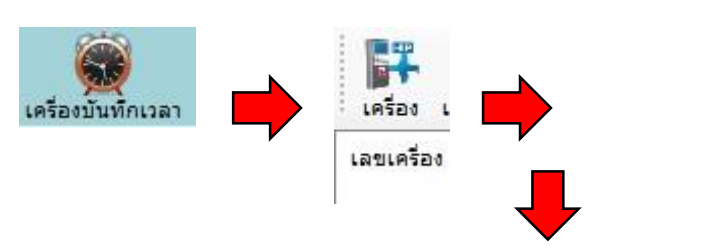

| Device Manage                          | ement                                                     |                                                                  |                                                                                                    |                                         |              | 12200                                                                |                                               | 0                                                |
|----------------------------------------|-----------------------------------------------------------|------------------------------------------------------------------|----------------------------------------------------------------------------------------------------|-----------------------------------------|--------------|----------------------------------------------------------------------|-----------------------------------------------|--------------------------------------------------|
| ข้อมูลเครื่องบัน                       | ทึกเวลา<br>ชื่อเครื่อง<br>เครื่องรุ่น<br>ชนิดการเชื่อมต่อ | scan<br>CMi817U<br>TCP/IP                                        | can เลขเครื่อง 1 (⇒)<br>2Mi817U ✓ หมายเลขพอร์ต 5500<br>7CP/IP ✓ หมายเลข IP 192.168.9.199<br>รพัสผ่าน |                                         |              |                                                                      |                                               | รายละเอียดหรืส<br>ามที่เห็นเสร็จแ<br>แล้วปิดหน้า |
|                                        | เพิ่มใหม                                                  | แก้ไข                                                            | ลบข้อมูล                                                                                             | ตกลง ย                                  | กเล็ก        |                                                                      |                                               |                                                  |
|                                        |                                                           |                                                                  |                                                                                                    |                                         |              |                                                                      |                                               |                                                  |
| Device Ma                              | anagement                                                 |                                                                  |                                                                                                    |                                         |              |                                                                      |                                               | ×                                                |
| Device Ma<br>ข้อมูลเครื่อ              | anagement<br>องบันทึกเวล                                  | ซือเครื่อง                                                       | scan                                                                                                 |                                         |              | เลขเครื่อง                                                           | 1                                             | ×                                                |
| )evice Ma<br>ข้อมูลเครื่อ              | anagement<br>องบันทึกเวล                                  | :<br>ชื่อเครื่อง<br>เครื่องร่น                                   | scan<br>CMi817U                                                                                      |                                         | רעזע         | เลขเครื่อง<br>ยเลขพอร์ต                                              | 1                                             | ×                                                |
| )evice Ma<br>ข้อมูลเครี                | anagement<br>องบันทึกเวล<br>ชนิดกา                        | า<br>ชื่อเครื่อง<br>เครื่องรุ่น<br>เรเชื่อมต่อ                   | scan<br>CMi817U<br>TCP/IP                                                                            |                                         | ונא          | เลขเครื่อง<br>ยเลขพอร์ต<br>มายเลข IP                                 | 1<br>5500<br>192.168.9.1                      | ¥<br>99                                          |
| Device Ma<br>ข้อมูลเครี                | anagement<br>องบันทึกเวล<br>ชนิดกา                        | เ<br>ชื่อเครื่อง<br>เครื่องรุ่น<br>เรเชื่อมต่อ                   | scan<br>CMi817U<br>TCP/IP                                                                            | ~~~~~~~~~~~~~~~~~~~~~~~~~~~~~~~~~~~~~~~ | ינעו<br>נוו  | เลขเครื่อง<br>ยเลขพอร์ต<br>มายเลข IP<br>รหัสผ่าน                     | 1<br>5500<br>192.168.9.1                      | ¥<br>99                                          |
| Device Ma<br>ข้อมูลเครี                | anagement<br>องบันทึกเวล<br>ชนิดกา                        | ร<br>ชื่อเครื่อง<br>เครื่องรุ่น<br>เรเชื่อมต่อ<br>เพิ่มใหม่      | scan<br>CMi817U<br>TCP/IP                                                                            | ລນພ້ວນູລ                                | ונוו<br>נוו  | เลขเครื่อง<br>ยเลขพอร์ต<br>มายเลข IP<br>รพัสผ่าน<br>ตกลง             | 1<br>5500<br>192.168.9.1                      | ¥                                                |
| Device Ma<br>ข้อมูลเครี่ส<br>Device No | anagement<br>องบันทึกเวล<br>ชนิดกา<br>อ Device            | ชื่อเครื่อง<br>เครื่องรุ่น<br>เรเชื่อมต่อ<br>เพิ่มใหม่<br>Name ( | scan<br>CMi817U<br>TCP/IP<br>แก้ไข<br>ConnectType                                                    | ลบข้อมูล<br>IP                          | ורעזו<br>נוו | เลขเครื่อง<br>ยเลขพอร์ต<br>มายเลข IP<br>รหัสผ่าน<br>ตกลง<br>SerialPo | 1<br>5500<br>192.168.9.1<br>แกเล็ก<br>rt Port | \$<br>99<br>Baudrate                             |

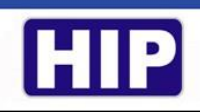

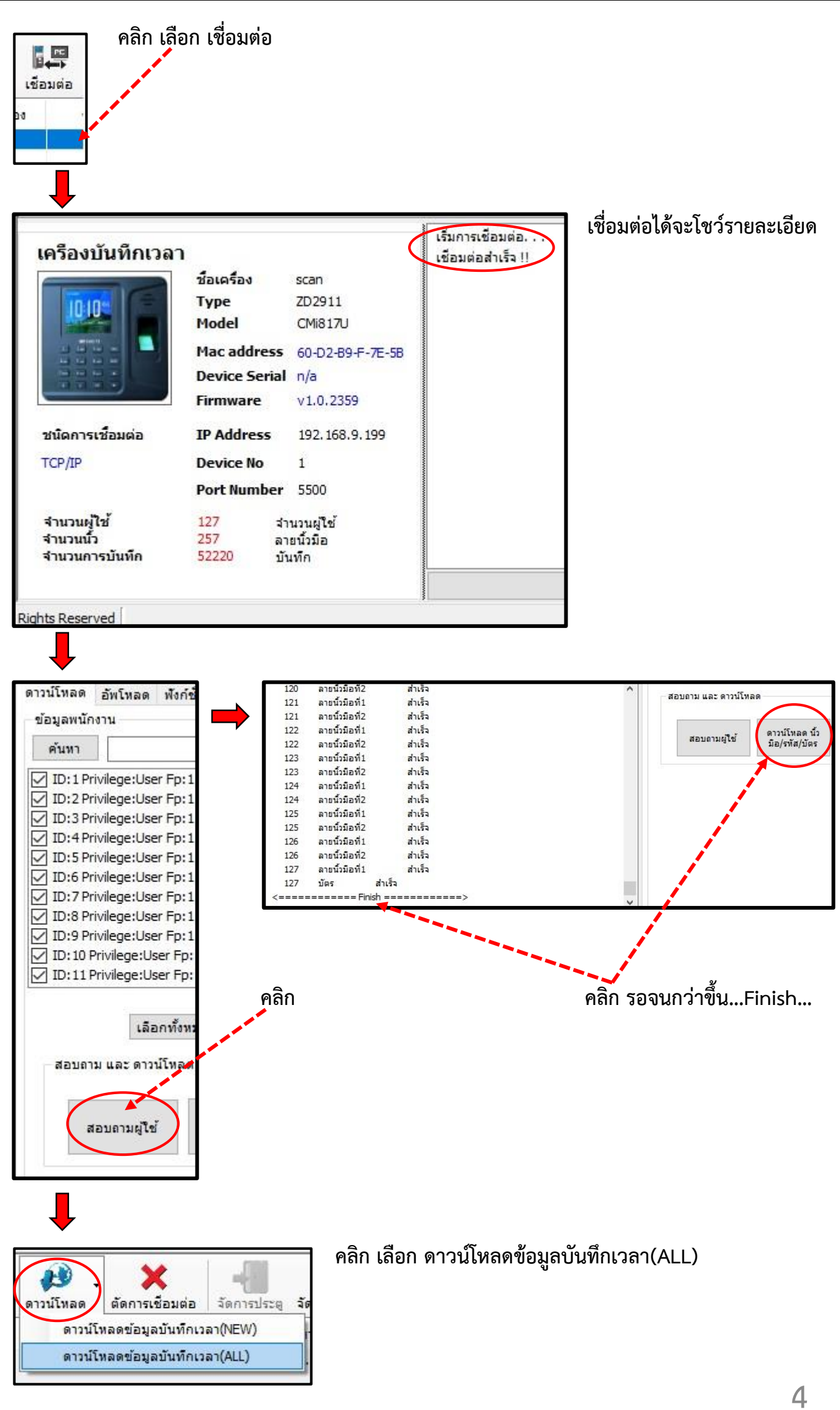

## HIP

| itart | วัน | เสาร์  | ที | 1   | ธันวาคม   | 2018    |       |
|-------|-----|--------|----|-----|-----------|---------|-------|
| top   | วัน | จันทร์ | ที | 17  | ธันวาคม   | 2018    |       |
|       |     |        |    |     | [         | Oł      | <     |
| 2202  | 2   | 20     |    | 17- | 11-2018 2 | 0:00:13 | вот   |
| 2203  | 2   | 24     |    | 17- | 11-2018 2 | 0:00:18 | OT    |
| 2204  | 6   | 9      |    | 17- | 11-2018 2 | 0:01:54 | + OT  |
| 2205  | 8   | 14     |    | 17- | 11-2018 2 | 0:02:13 | OT    |
| 2206  | 1   | 23     |    | 17  | -11-2018  | 20:03:0 | 9 O T |
| 2207  | 5   | 0      |    | 17- | 11-2018 2 | 0:03:46 | OT    |
| 2208  | 5   | 1      |    | 17- | 11-2018 2 | 0:12:05 | OT O  |
| 2209  | 3   | 19     |    | 17- | 11-2018 2 | 2:01:14 | TOF   |
| ===:  | === |        |    |     | ==== Fini | sh ===  |       |

| ้ำเข้า USB | กรณีไม่ได้เดินระบบ l | an | คลิก   | นำเข้า | USB |
|------------|----------------------|----|--------|--------|-----|
|            |                      |    | 110111 | 1001   | 000 |

| HIP Premium Time U-Series (Bui                             | id 19/12/2017) V 2.0.4 ผู้ใช่ส    | ะบบขณะนี้ : Supervis                                                                                                    | 10          |             |             |                     |                     |
|------------------------------------------------------------|-----------------------------------|----------------------------------------------------------------------------------------------------|-------------|-------------|-------------|---------------------|---------------------|
| ข้อมูล ช่วยเหลือ                                           |                                   |                                                                                                    |             |             |             |                     |                     |
| เครื่องบันทึกเวลา Realtime Monitor ปา                      | 😒 🦓<br>เข้า USB ระเบียนพนักงาน เว | อาทางาน ตั้งตารางเว                                                                                                    | ÷<br>ลา ศำน | 2นเวลาทำงา  | น รายงาน ต่ | 🥳<br>โงค่าผู้ดูแลร: | נוני                |
| <ul> <li>一一一一一一一一一一一一一一一一一一一一一一一一一一一一一一一一一一一一</li></ul>    | รูปแบบข้อมูล<br>ระบุตำแหน่ง C:    | <ul> <li>G2-Series</li> <li>Users \DeadMetal \DeadMetal \DeatMetal \DeatMetal \</li></ul> | esktop\LogI | Data\HisGLo | g_0001_2019 | 0129.csv            |                     |
| 🦷 💽 วันหยุดประสาบี                                         |                                   | No                                                                                                    | DN          | UID         | Status      | Action              | 4 DateTime          |
| เลือนสายสายและเกิดสายสายสายสายสายสายสายสายสายสายสายสายสายส | (2เปิด)                           | 5                                                                                                    | 1           | 4           | 0           | 1                   | 10-01-2019 10:43:53 |
| 🖂 🕼 วัดการการบับทึก                                        |                                   | 6                                                                                                    | _1          | 4           |             | 1                   | 10-01-2019 10:44:17 |
| 🕺 👯 เพิ่มพนักงานลืมลงเวลาเข้าออ                            | f Estrucio                        | 7                                                                                                    | HIP Pre     | emium Tim   | e X         | 1                   | 11-01-2019 09:03:00 |
| 🔍 🕵 ลงบันทึกการลา                                          | SHIEDI                            | 8                                                                                                    |             |             |             | 1                   | 11-01-2019 15:05:57 |
| 🗄 🦙 จัดการกะทำงาน                                          |                                   | 14                                                                                                    | Succe       | 55 226 Pe   | cord        | 1                   | 21-01-2019 20:01:26 |
|                                                            | All Log in text file = 226        | 15                                                                                                    | Jucce       | 33 220 KC   | colu        | 1                   | 21-01-2019 20:01:33 |
| 🧧 ตั้งกะการทำงาน                                           | Tunanti en Comelate por           | 16                                                                                                    |             | -           | 0           | 1                   | 21-01-2019 20:01:34 |
| 🧾 🙆 ตั้งตารางทำงานของพนักงาน                               | Import Log Complate = 226         | 17                                                                                                    |             |             | OK          | 1                   | 21-01-2019 20:01:41 |
| 🖃 🧏 รายงาน                                                 | Import Log Error = 0              | 18                                                                                                    |             |             |             | 1                   | 22-01-2019 10:09:32 |
| 🌆 รายงาน                                                   |                                   | 19                                                                                                    | 1           | 1           | 0           | 1                   | 22-01-2019 10:12:09 |
|                                                            |                                   | 20                                                                                                    | 1           | 1           | 0           | 1                   | 22-01-2019 10:12:16 |
| Name                                                       | ^                                 | Date modified                                                                                                    | Туре        |             | Size        |                     |                     |
| 3 🖬 HisGLog_0001_2                                         | 0190129                           | 29-01-2019 16:49                                                                                                    | Micr        | osoft Excel | C           | 48 KB               |                     |

- 1. นำเข้า USB
- 2. เปิด
- 3. ค้นหาตัวไฟล์ ที่ได้ดาวน์โหลดมาจากเครื่องสแกนใน USB ใน Forder Log data
- 4. จะแสดงลำดับ วันที่ เวลา
- 5. นำเข้า
- 6. Success...226 Record... ต้องเท่ากับ All Log in text file = 226 คลิก OK

↓

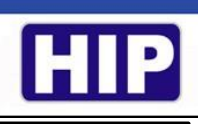

การเช็ค Log เวลา ของโปรแกรม Premium Time Series 8 และ Series U เหมือนกันทั้งคู่

| <ul> <li>ประเมียนพนักงาน เวลาทำงาน ตั้งตารา</li> </ul> | มี<br>เงเวลา (สาม       | 1                            | ราย<br>มียงาน ตั้งค่าผู้ดูแ       | ລະະນນ                          |                     |            |      |                  |
|--------------------------------------------------------|-------------------------|------------------------------|-----------------------------------|--------------------------------|---------------------|------------|------|------------------|
| 3 เริ่ม 0<br>สันสุด 1                                  | 1-11-2018<br>17-11-2018 | 2 · 00<br>• 23               | :59                               | 4<br>สอบถาม 24สิ่งอา           | อกข้อมูล            |            |      |                  |
| Sample Company]                                        | เวลาทำงาน<br>รหัสที่    | เขาครงแรก/ออก<br>รหัสพนักงาน | ครั้งสุดท้าย แสดง<br>ชื่อ-นามสกุล | การบันทึกตามเวลาที่กำห<br>แผนก | นด<br>วัน/เวลา      | เลขเครื่อง | รหัส | บริษัท           |
|                                                        | 1                       |                              | 1                                 | [Start Department]             | 01-11-2018 07:39:49 | 1          | I    | [Sample Company] |
|                                                        | 1                       |                              | 1                                 | [Start Department]             | 01-11-2018 19:02:40 | 1          | 0    | [Sample Company] |
|                                                        | 1                       |                              | 1                                 | [Start Department]             | 02-11-2018 08:05:48 | 1          | I    | [Sample Company] |
|                                                        | 1                       |                              | 1                                 | [Start Department]             | 02-11-2018 18:06:23 | 1          | 0    | [Sample Company] |
|                                                        | 1                       |                              | 1                                 | [Start Lepartment]             | 05-11-2018 07:49:53 | 1          | I    | [Sample Company] |
|                                                        | 1                       |                              | 1                                 | [Start Department]             | 05-11-2018 17:53:36 | 1          | 0    | [Sample Company] |
| · · · · · · · · · · · · · · · · · · ·                  | 1                       |                              | 1                                 | [Start Department]             | 07-11-2018 08:09:25 | 1          | I    | [Sample Company] |
|                                                        | 1                       |                              | 1                                 | [Start Department]             | 07-11-2018 17:36:12 | 1          | 0    | [Sample Company] |
| · · · · · · · · · · · · · · · · · · ·                  | 1                       |                              | 1                                 | [Start Department]             | 08-11-2018 08:12:28 | 1          | I    | [Sample Company] |
|                                                        | 1                       |                              | 1                                 | [Start Department]             | 08-11-2018 17:23:09 | 1          | 0    | [Sample Company] |
| 🥪 เลือกทั้งหมด 💢 ยกเลิกทั้งหมด                         | 1                       |                              | 1                                 | [Start Department]             | 09-11-2018 08:04:02 | 1          | I    | [Sample Company] |
| 2 1:1                                                  | 1                       |                              | 1                                 | [Start Department]             | 09-11-2018 17:47:26 | 1          | 0    | [Sample Company] |
| ✓ 2:2                                                  | 1                       |                              | 1                                 | [Start Department]             | 12-11-2018 07:56:56 | 1          | I    | [Sample Company] |
|                                                        | 1                       |                              | 1                                 | [Start Department]             | 12-11-2018 17:45:28 | 1          | 0    | [Sample Company] |
| 2 5:5                                                  | 1                       |                              | 1                                 | [Start Department]             | 14-11-2018 08:00:32 | 1          | I    | [Sample Company] |
| ✓ 6:6 ✓ 7:7                                            | 1                       |                              | 1                                 | [Start Department]             | 14-11-2018 17:06:25 | 1          | 0    | [Sample Company] |
| 8:8                                                    | 1                       |                              | 1                                 | [Start Department]             | 15-11-2018 08:00:17 | 1          | I    | [Sample Company] |
| ⊠ 9:9<br>⊠ 10:10                                       | 1                       |                              | 1                                 | [Start Department]             | 15-11-2018 17:24:39 | 1          | 0    | [Sample Company] |
| 11:11                                                  | 1                       |                              | 1                                 | [Start Department]             | 16-11-2018 07:57:24 | 1          | I    | [Sample Company] |
| ✓ 12:12<br>☑ 13·13                                     | 1                       |                              | 1                                 | [Start Department]             | 16-11-2018 17:38:19 | 1          | 0    | [Sample Company] |
| 14:14                                                  | 2                       |                              | 2                                 | [Start Department]             | 01-11-2018 07:59:06 | 1          | I    | [Sample Company] |
| ✓ 15:15 ✓ 16:16                                        | 2                       |                              | 2                                 | [Start Department]             | 01-11-2018 17:11:43 | 1          | 0    | [Sample Company] |

- 1. คำนวนเวลาทำงาน
- ตั้งวันที่ ตามต้องการ
- 3. Sample Company หรือ Start Department จะโชว์ ID ขึ้นมา
- 4. สอบถาม จะแสดง Log เวลาตามที่เลือก

|               |                            | 00:00                                        | 0               | und                           | 1       |
|---------------|----------------------------|----------------------------------------------|-----------------|-------------------------------|---------|
| 17-11-2018    |                            | 23:59 🚖                                      | Auguan in       | 1000001100                    | มูล -   |
| เวลาทำงาน     | เข้าครั้งแรก/              | ออกครั้งสุดท้าย                              | แสดงการบันทึก   | ค <mark>ามเวลาที่กำหนด</mark> |         |
| 🛃 ส่งข้อมูลออ | อกไปยังโปรแก               | รมอื่นๆ                                      |                 |                               | 1       |
| C:\U          | sers\DeadMe                | tal\Documents                                | \OutputData.txt |                               | Save as |
| 🗹 ti          | ปิดไฟล์หลังจา              | กส่งอ <mark>อกสำเร็จ</mark>                  |                 |                               | 1.4     |
| ชนิดไฟล์ 🔐    | อบเขตข้อมูล                | รูปแบบข้อมูล                                 | ตัวขึ้น         |                               |         |
|               |                            | ฟลชนด IEXI                                   |                 |                               |         |
|               |                            | ฟล์ชนิด CSV<br>ฟล์ชนิด FXCFI                 |                 |                               |         |
|               | <br>() ใม<br>() ใม         | ฟล์ชนิด CSV<br>ฟล์ชนิด EXCEL<br>ฟล์ชนิด WORD |                 |                               |         |
|               | () ไม่<br>() ไม่<br>() ไม่ | ฟล์ชนิด CSV<br>ฟล์ชนิด EXCEL<br>ฟล์ชนิด WORD |                 |                               |         |
|               | () 14<br>() 14<br>() 14    | ฟล์ชนิด CSV<br>ฟล์ชนิด EXCEL<br>ฟล์ชนิด WORD |                 |                               |         |
|               | 0 น<br>0 น<br>0 น          | ฟล์ชนิด CSV<br>ฟล์ชนิด EXCEL<br>ฟล์ชนิด WORD |                 |                               |         |

- 1. ส่งออกข้อมูล
- 2. ชนิดไฟล์ เลือกตามต้องการ

|                                                                                                    |                                                                       |                                                                                                    |                                                                                                |                                                                               |                                                             |                                                                                                    | HIP                                                                |
|----------------------------------------------------------------------------------------------------|-----------------------------------------------------------------------|----------------------------------------------------------------------------------------------------|------------------------------------------------------------------------------------------------|-------------------------------------------------------------------------------|-------------------------------------------------------------|----------------------------------------------------------------------------------------------------|--------------------------------------------------------------------|
| 9.1°5.1                                                                                                    |                                                                       |                                                                                                    |                                                                                                |                                                                               | 1.                                                          | ขอบเขตข้อมล                                                                                        | หรือ                                                               |
| ที่ยุกกุมเกลงกุรณุรทุกหน่                                                                                                    |                                                                       |                                                                                                    |                                                                                                | $\frown$                                                                      | ^                                                           | . ส                                                                                                | • . d                                                              |
| C:\Users\DeadMetal\Documents\                                                                                                    | \OutputE                                                              | Data.txt                                                                                                  |                                                                                                | Save as.                                                                      | 2.                                                          | Save as. เลอก                                                                                      | ตาแหนงทจะ                                                          |
| 🛛 เปิดไฟล์หลังจากส่งออกสำเร็จ                                                                                                    |                                                                       |                                                                                                    |                                                                                                |                                                                               |                                                             | ส่งออกข้องเล                                                                                       |                                                                    |
| ขอบเขตข้อบอ เป็นแหน้อมอ                                                                                                    |                                                                       |                                                                                                    |                                                                                                |                                                                               | 5.                                                          | ยงออแงอท็ย                                                                                         |                                                                    |
|                                                                                                    |                                                                       | แผนก<br>ชื่อ-นามส<br>รทัสพนักง<br>รทัสที่เครื                                                             | กุล<br>าน<br>อง                                                                                |                                                                               |                                                             |                                                                                                    |                                                                    |
| e Company] I 00000101-11-20                                                                                                    | 018 07:3                                                              | <                                                                                                    | ment] 1000                                                                                     | ส่งออกข้อมูล 3                                                                |                                                             |                                                                                                    |                                                                    |
| 2 Company] I 00000101-11-20                                                                                                    | 018 07:3                                                              | < 9[Start Depart                                                                                          | ment] 1000                                                                                     | ส่งออกข้อมูล 3                                                                |                                                             |                                                                                                    |                                                                    |
| Company] I 00000101-11-20<br>OutputData - Notepa<br>File Edit Format Vie<br>[Sample Company]                                                                                                    | nd<br>I<br>I<br>I                                                     | <                                                                                                    | 01-11-2018                                                                                     | ส่งออกข้อมูล 3                                                                | [Star                                                       | t Department]                                                                                      | 100001                                                             |
| Company] I 00000101-11-20<br>OutputData - Notepa<br>File Edit Format Vie<br>[Sample Company]<br>[Sample Company]                                                                                                    | ola o7:3<br>ola<br>ew He<br>I<br>O<br>T                               | <<br>B9[Start Departs<br>B9<br>B1<br>B1<br>B1<br>B1<br>B1<br>B1<br>B1<br>B1<br>B1<br>B1<br>B1<br>B1<br>B1 | 01-11-2018<br>01-11-2018                                                                       | ส่งออกข้อมูล 3                                                                | [Star<br>[Star                                              | t Department]<br>t Department]                                                                     | 100001<br>100001                                                   |
| Company] I 00000101-11-20<br>OutputData - Notepa<br>File Edit Format Vie<br>[Sample Company]<br>[Sample Company]<br>[Sample Company]<br>[Sample Company]                                                                                                    | D18 07:3                                                              | <<br>9[Start Departs<br>9]<br>9]<br>9]<br>9]<br>9]<br>9]<br>9]<br>9]<br>9]<br>9]                          | 01-11-2018<br>01-11-2018<br>02-11-2018                                                         | ส่งออกข้อมูล 3<br>07:39<br>19:02<br>08:05<br>19:06                            | [Star<br>[Star<br>[Star                                     | t Department]<br>t Department]<br>t Department]                                                    | 100001<br>100001<br>100001                                         |
| Company] I 00000101-11-20<br>OutputData - Notepa<br>File Edit Format Vie<br>[Sample Company]<br>[Sample Company]<br>[Sample Company]<br>[Sample Company]<br>[Sample Company]                                                                                                    | nd<br>ew He<br>I<br>O<br>I<br>O<br>I                                  | <<br>B9[Start Departs<br>000001<br>000001<br>000001<br>000001                                             | 01-11-2018<br>01-11-2018<br>02-11-2018<br>02-11-2018                                           | ส่งออกข้อมูล 3<br>07:39<br>19:02<br>08:05<br>18:06<br>07:40                   | [Star<br>[Star<br>[Star<br>[Star                            | t Department]<br>t Department]<br>t Department]<br>t Department]                                   | 100001<br>100001<br>100001<br>100001                               |
| Company] I 00000101-11-20<br>Company] I 00000101-11-20<br>File Edit Format Vie<br>[Sample Company]<br>[Sample Company]<br>[Sample Company]<br>[Sample Company]<br>[Sample Company]<br>[Sample Company]                                                                                                    | nd<br>2018 07:3<br>ew He<br>I<br>0<br>I<br>0<br>I<br>0                | <<br>B9[Start Departs<br>000001<br>000001<br>000001<br>000001<br>000001                                   | 01-11-2018<br>01-11-2018<br>02-11-2018<br>02-11-2018<br>05-11-2018                             | ส่งออกข้อมูล 3<br>07:39<br>19:02<br>08:05<br>18:06<br>07:49                   | [Star<br>[Star<br>[Star<br>[Star<br>[Star                   | t Department]<br>t Department]<br>t Department]<br>t Department]<br>t Department]                  | 100001<br>100001<br>100001<br>100001<br>100001                     |
| Company] I 00000101-11-20<br>Company] I 00000101-11-20<br>File Edit Format Vie<br>[Sample Company]<br>[Sample Company]<br>[Sample Company]<br>[Sample Company]<br>[Sample Company]<br>[Sample Company]<br>[Sample Company]<br>[Sample Company]                                                                           | nd<br>2018 07:3<br>ew He<br>I<br>0<br>I<br>0<br>I<br>0<br>I<br>0<br>I | <<br>B9[Start Departs<br>000001<br>000001<br>000001<br>000001<br>000001<br>000001                         | 01-11-2018<br>01-11-2018<br>02-11-2018<br>02-11-2018<br>05-11-2018<br>05-11-2018               | ส่งออกข้อมูล 3<br>07:39<br>19:02<br>08:05<br>18:06<br>07:49<br>17:53<br>29:00 | [Star<br>[Star<br>[Star<br>[Star<br>[Star<br>[Star          | t Department]<br>t Department]<br>t Department]<br>t Department]<br>t Department]                  | 100001<br>100001<br>100001<br>100001<br>100001<br>100001           |
| Company] I 00000101-11-20<br>DutputData - Notepa<br>File Edit Format Vie<br>[Sample Company]<br>[Sample Company]<br>[Sample Company]<br>[Sample Company]<br>[Sample Company]<br>[Sample Company]<br>[Sample Company]<br>[Sample Company]<br>[Sample Company]<br>[Sample Company]<br>[Sample Company]<br>[Sample Company] | 018 07:3                                                              | <<br>B9[Start Departs<br>000001<br>000001<br>000001<br>000001<br>000001<br>000001<br>000001               | 01-11-2018<br>01-11-2018<br>02-11-2018<br>02-11-2018<br>05-11-2018<br>05-11-2018<br>07-11-2018 | 07:39<br>19:02<br>08:05<br>18:06<br>07:49<br>17:53<br>08:09                   | [Star<br>[Star<br>[Star<br>[Star<br>[Star<br>[Star<br>[Star | t Department]<br>t Department]<br>t Department]<br>t Department]<br>t Department]<br>t Department] | 100001<br>100001<br>100001<br>100001<br>100001<br>100001<br>100001 |

การส่งออก Log เวลานี้เพื่อใช้ดูหรือนำไปเข้ากับโปรแกรมคิดเงินเดือน ที่เป็นแปรแกรมต่างหาก แต่หาก ต้องการให้โปรแกรม Hip premium Time นี้คำนวนเวลา เข้า-ออก ขาด มาสาย หรือ โอที แต่ไม่สามารถคิดเป็นเงินเดือนได้ ต้องทำการคำนวนเองให้ทำตามในหัวข้อ ต่อไปนี้...

| visor                                                                | 11120                                                    | ังคา กะเว<br>ตั้งตา                    | เส I ไข้<br>ารางเวล                            | ท 📫 โมลาร์<br>เป็น 👘                                          | ຕາຮາຈເວລາ                                                                                                    | <u>เอม</u>               |
|----------------------------------------------------------------------|----------------------------------------------------------|----------------------------------------|------------------------------------------------|---------------------------------------------------------------|----------------------------------------------------------------------------------------------------|--------------------------|
| 14<br>ตั้งตารางเวลา<br>1 ตั้งตาร<br>2 ตั้งกะ/<br>3 ตั้งตาร           | ศำนวณเวลาทำงา<br>กงเวลา<br>การทำงาน<br>กงทำงานของพนักงาน | <u>ч</u><br>14<br>51891                |                                                |                                                               |                                                                                                    |                          |
| <u> </u>                                                             |                                                          |                                        |                                                |                                                               |                                                                                                    |                          |
| 🐌 ตารางเวลาทำง                                                       | 194                                                      | -                                      | เริ่มเข้                                       | สร้างตารางเวลาทำงาน                                           |                                                                                                    | ×                        |
| พารางเวลาท่าง<br>ชื่อตาราง                                           | าน<br>เวลาเข้างาน                                        | เวลาเล็กงาน                            | เริ่มเข้<br>ตั้งแต่                            | สร้างตารางเวลาทำงาน                                           | (ลาเข้อนอ                                                                                                    | X 2024 0 10120           |
| 👽 ตารางเวลาทำง<br>ชื่อตาราง<br>Daytime                               | าน<br>เวลาเข้างาน<br>09:30                               | เวลาเล็กงาน<br>17:00                   | เริ่มเข้<br>ตั้งแต่<br>06:30                   | สร้างตารางเวลาทำงาน<br>🕂 🕂 เพิ่มใหม่ 🍺 แก้ไข 🄰                | 🔨 ลบข้อมูล 🦂                                                                                                    | 🗡 ตกลง 🚫 ยกเลิก          |
| 🔶 ตารางเวลาทำง<br>ข้อตาราง<br>Daytime<br>Afternoon                   | าน<br>เวลาเข้างาน<br>09:30<br>13:00                      | เวลาเล็กงาน<br>17:00<br>17:00          | เริ่มเข้<br>ตั้งแต่<br>06:30<br>12:30          | สร้างตารางเวลาทำงาน<br>🕂 🕂 เพิ่มใหม่ 📑 แก้ไข 🌖<br>1 ชื่อตาราง | 🗲 ลบข้อมูล 👒<br>Daytime                                                                                                    | 🗡 ຕຸກລູງ 🚫 ນຸກເລັກ       |
| โลงการงงรอกทำงง<br>ชื่อตาราง<br>Daytime<br>Afternoon<br>Cross Day    | าน<br>เวลาเข้างาน<br>09:30<br>13:00<br>22:00             | เวลาเล็กงาน<br>17:00<br>17:00<br>03:00 | เริ่มเข้<br>ดังแต่<br>06:30<br>12:30<br>21:00  | สร้างตารางเวลาทำงาน                                           | Ϛ ລນຫ້ວນູລ 👒<br>Daytime<br>09:30                                                                                                    | X<br>ตกลง 🚫 ยกเล็ก       |
| ง ตารางเวลาทำง<br>ชื่อตาราง<br>Daytime<br>Afternoon<br>Cross Day     | าน<br>เวลาเข้างาน<br>09:30<br>13:00<br>22:00             | เวลาเล็กงาน<br>17:00<br>17:00<br>03:00 | เริ่มเข้<br>ตั้งแต่<br>06:30<br>12:30<br>21:00 | สร้างตารางเวลาทำงาน                                           | Aນອ້ອນຸລ     Daytime     09:30     17:00     17:00                                                                                  | 🗡 ຕຸກລູງ 🚫 ນຸກເລັກ       |
| ง<br>มือตาราง<br>ป้อตาราง<br>Daytime<br>Afternoon<br>Cross Day       | าน<br>เวลาเข้างาน<br>09:30<br>13:00<br>22:00             | เวลาเล็กงาน<br>17:00<br>17:00<br>03:00 | เริ่มเข้<br>ตั้งแต่<br>06:30<br>12:30<br>21:00 | สร้างตารางเวลาทำงาน                                           | <ul> <li>ຈມນ້ວນູລ</li> <li>Daytime</li> <li>09:30</li> <li>17:00</li> <li>0</li> </ul>                                              | X<br>ແກລາ 🚫 ຍກເລົກ       |
| ตารางเวลาทำง<br>ชื่อตาราง<br>Jaytime<br>Afternoon<br>Cross Day       | าน<br>เวลาเข้างาน<br>09:30<br>13:00<br>22:00             | เวลาเล็กงาน<br>17:00<br>17:00<br>03:00 | เริ่มเข้<br>ตั้งแต่<br>06:30<br>12:30<br>21:00 | สร้างตารางเวลาทำงาน                                           | ຈມນ້ອນູລ Daytime 09:30 17:00 0                                                                                                    | X<br>ແກລະ 🛇 ະກເລິກ       |
| ง<br>ตารางเวลาห่าง<br>ชื่อตาราง<br>Daytime<br>Afternoon<br>Cross Day | าน<br>เวลาเข้างาน<br>09:30<br>13:00<br>22:00             | เวลาเล็กงาน<br>17:00<br>17:00<br>03:00 | เริ่มเข้<br>ตั้งแต่<br>06:30<br>12:30<br>21:00 | สร้างตารางเวลาทำงาน                                           | <ul> <li>ຈນຫ້ອນູລ</li> <li>Daytime</li> <li>09:30</li> <li>17:00</li> <li>0</li> <li>0</li> <li>06:30</li> </ul>                    | X<br>ທີ່ ທຸກລູງ 🚫 ປກເລີກ |
| ง<br>มีอตาราง<br>Daytime<br>Afternoon<br>Cross Day                   | าน<br>เวลาเข้างาน<br>09:30<br>13:00<br>22:00             | ເວລາເລັກงาน<br>17:00<br>17:00<br>03:00 | เริ่มเข้<br>ตั้งแต่<br>06:30<br>12:30<br>21:00 | สร้างตารางเวลาทำงาน                                           | <ul> <li>ຈມນ້ອນູລ</li> <li>Daytime</li> <li>09:30</li> <li>17:00</li> <li>0</li> <li>0</li> <li>06:30</li> <li>11:30</li> </ul>     | X<br>ແກລະ 🛇 ຍກເລິກ       |
| ง<br>มื่อตาราง<br>Daytime<br>Afternoon<br>Cross Day                  | าน<br>เวลาเข้างาน<br>09:30<br>13:00<br>22:00             | เวลาเล็กงาน<br>17:00<br>17:00<br>03:00 | เริ่มเข้<br>ตั้งแต่<br>06:30<br>12:30<br>21:00 | สร้างตารางเวลาทำงาน                                           | <ul> <li>ຈມນ້ອນູລ</li> <li>Daytime</li> <li>09:30</li> <li>17:00</li> <li>0</li> <li>06:30</li> <li>11:30</li> <li>14:00</li> </ul> | X<br>ແກລະ 🛇 ະກເລິກ       |

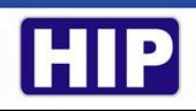

ถ้าหาก กะเวลา ตรงกับรูปแบบตัวอย่างที่มีให้ 4 กะเวลา ให้ปิดหน้านี้ แต่หากไม่ตรงหรือต้องการสร้างใหม่ จะมี เพิ่มใหม่ แก้ไข ลบข้อมูล ยกเลิก ถ้าเพิ่มใหม่ ดูคำอธิบายต่อจากนี้

- 1. ชื่อตาราง ...สร้างชื่อกะตามต้องการ
- 2. เวลาเข้างาน ...ตามบริษัทต้องการ
- 3. เวลาเลิกงาน ... ตามบริษัทต้องการ
- 4. สายได้ ...ให้สแกนมาสายได้กี่นาที ก็กำหนด แต่ถ้าไม่ให้มีการมาสายให้เป็น 0
- ออกก่อนได้ ...ให้เป็น 0
- 6. เริ่มเข้าได้ตั้งแต่ ...สแกนช้าสุดกี่โมงจนถึง เวลาเข้างาน
- 7. เข้างานภายในเวลา ...สแกนสายสุดกี่โมง กำหนดให้คลุม หลังจาก เวลาเข้างาน อาจถึง เที่ยง
- 8. เลิกงานได้ตั้งแต่เวลา ...ให้กำหนดคลุมว่า จะมีการสแกนก่อน เวลาเลิกงาน หรือป่าว
- ให้เลิกงานภายในเวลา ...สแกนท้ายสุดกี่โมง หรือคลุมเพื่อคิดโอที (ทั้งหมดนี้ห้ามเว้นว่าง ยกเว้นแค่ สายได้ ออกก่อนได้ นอกนั้นต้องกำหนด ชั่วโมง นาที ให้ครบ ทุกช่อง) เสร็จแล้ว คลิก ตกลง ปิดหน้าต่าง

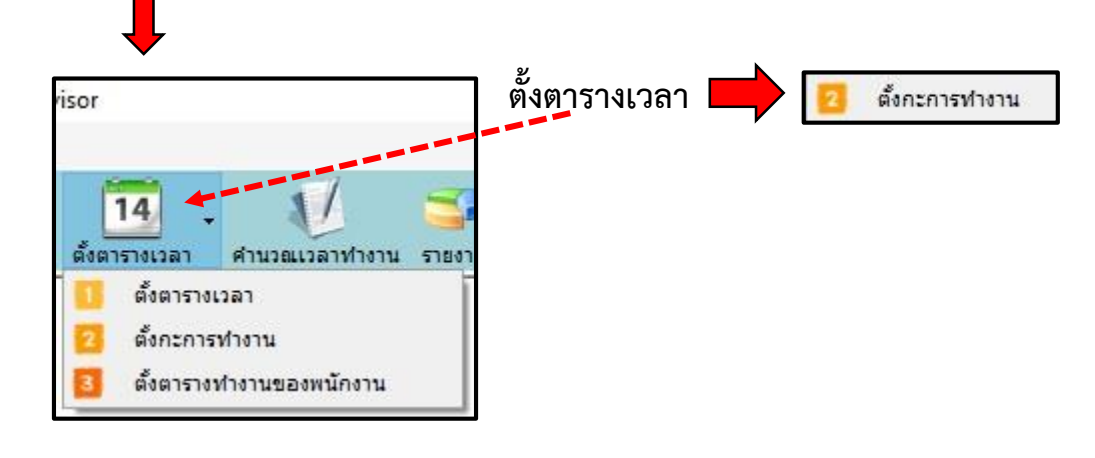

Ţ

|                                               |                              |                   | 🕢 ตารางศ        | ารท่ำงาน(Double Ci                 | lick)       | ×        |
|-----------------------------------------------|------------------------------|-------------------|-----------------|------------------------------------|-------------|----------|
| <ul> <li>เพื่อตารางการทำงาน</li> </ul>        | 2                            |                   | รหัส<br>พนักงาน | ชื่อตาราง                          | เริ่ม       | ส์นสุด   |
| 🍟 เพิ่มใหม่ 🌽 แก้ไข 🗱 ลบข                     | iอมูล 🦷 เพิ่มตารางการทำงาน 0 | 🎙 ลบตารางการทำงาน |                 | Daytime                            | 09:30:00    | 17:00:00 |
| เวริการทางาน(ทำงานเป็นกะ)                     |                              |                   | 3               | Afternoon                          | 13:00:00    | 17:00:00 |
| () กำหนดกะให้พนักงาน                          |                              |                   | -               | Cross Day                          | 22:00:00    | 03:00:00 |
| วันจันทร์ วันอังดาร วันพุธ วันพฤหัส วันศุกร์  | วันเสาร์ วันอาทิตย์          |                   | <               |                                    |             |          |
| ท้างานล่วงเวลาก่อนเข้างาน                     | ารรางการทำงาน                | 1                 | ทำงานล่         | วงเวลาหลังเล็กงาน                  |             |          |
| 🗌 ทำงานล่วงเวลาก่อนเข้างาน                    | เริ่ม สิ้นสุด<br>1,20 17.00  | <u> </u>          | ท่าง            | าานล่วงเวลาหลังเล็กง"              | 111         |          |
| เริ่ม 00:00                                   | 19:30 17:00                  |                   | เริ่ม           | 00:00                              |             | •        |
| สันสุด 00:00                                  |                              |                   | ส้น             | สุด <b>00:00</b>                   |             |          |
| 🔿 คำนวณภายในเวลาที่กำหนด                      |                              |                   | () ค่าน         | เว <mark>ณ</mark> ภายในเวลาที่กำหน | IR          |          |
| <ol> <li>ดำนวณตามเวลาแสกน เข้า-ออก</li> </ol> | เพิ่มใหม่ ยกเลิก             |                   | () คำเ          | เวณตามเวลาแสกน เร                  | ้ำ-ออก      |          |
| 5                                             |                              | คัดลอก :          | งันทร์-ศุกร์    | 4<br>คัดลอก จับท                   | เร้-อาทิตย์ |          |
| (ดกลง) ยกเลิก                                 |                              |                   |                 |                                    |             |          |

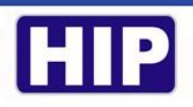

- 1. เพิ่มใหม่
- 2. คลิก เลือก New Shift เพิ่มตารางการทำการ
- เพิ่มใหม่ ดับเบิ้ลคลิก เลือกชุดเวลาที่สร้างไว้
- 4. คัดลอก จันทร์-ศุกร์
- 5. ตกลง

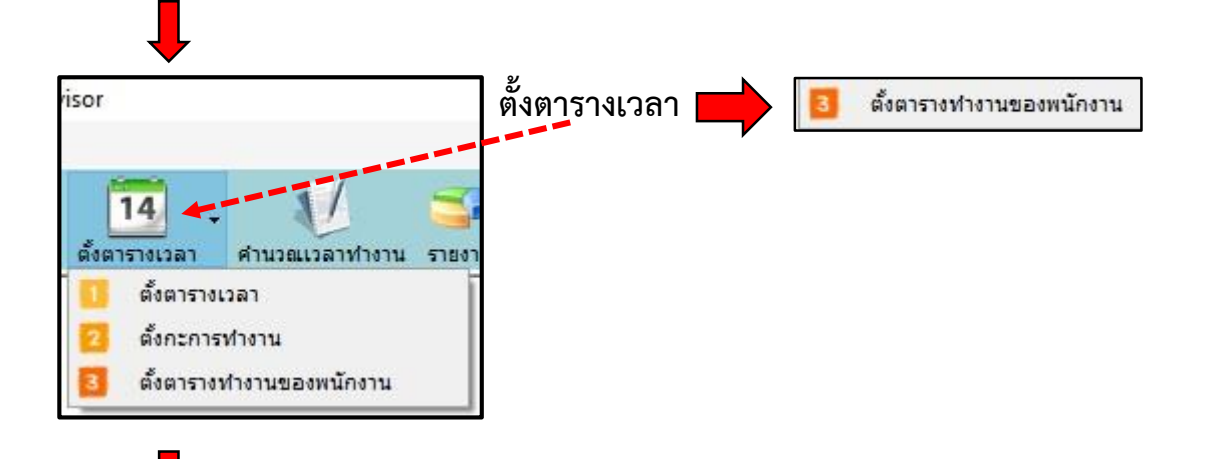

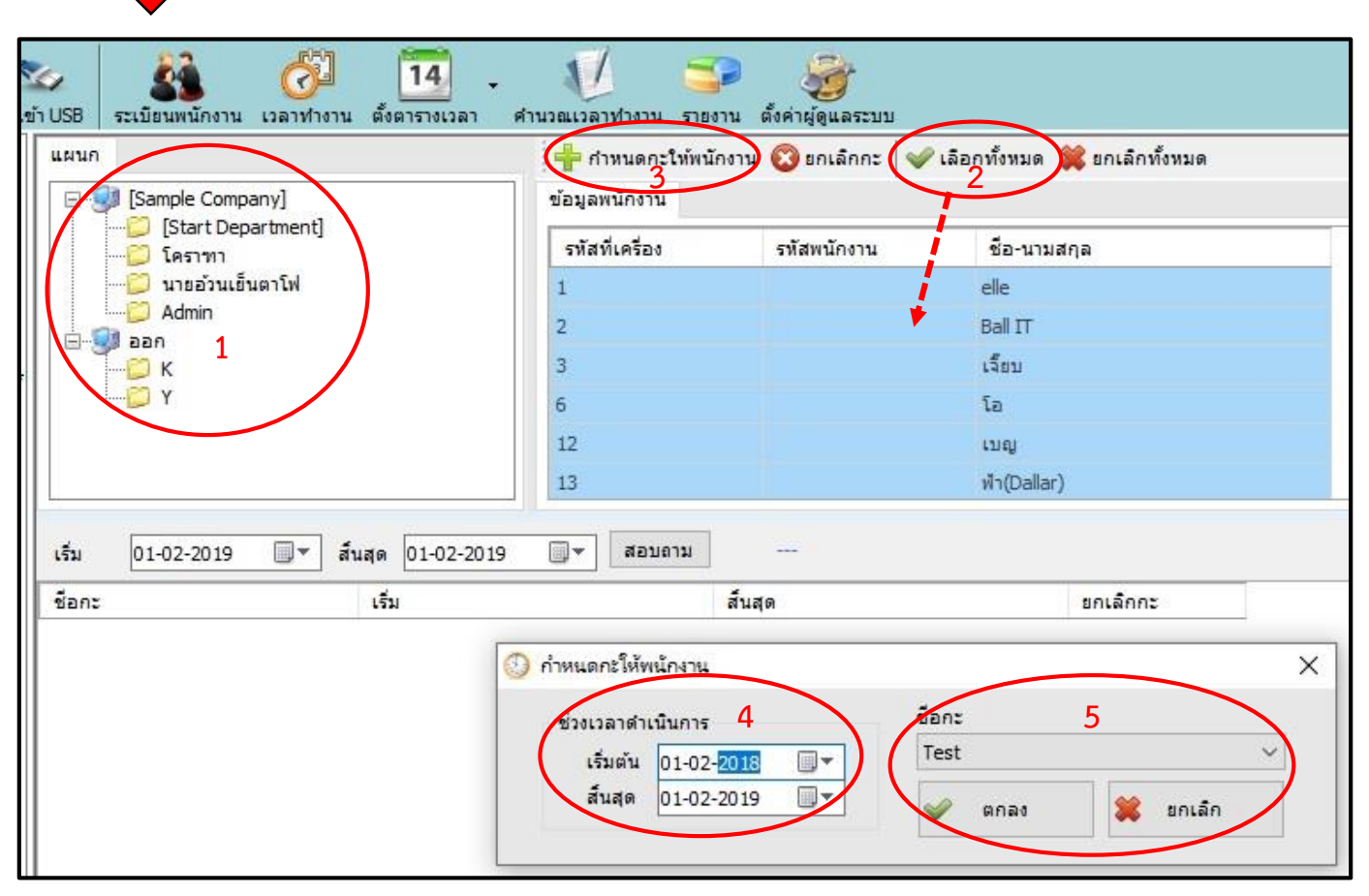

- 1. คลิก Simple Company
- 2. เลือกทั้งหมด
- 3. กำหนดกะให้พนักงาน
- 4. ช่วงเวลาดำเนินการ เลือกช่วงวันที่ที่ต้องการหรือเผื่อ 2-3 ปีต่อไป
- ชื่อกะจะขึ้นมาให้เลย คลิก ตกลง

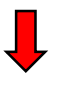

| 2.0.4 ผู้ใช้ระบบขณะนี้ : Supervisor |                |                          |                                            |                     |             |           |               |             |                      |             |          |         |          |       | - 0        | ( |
|-------------------------------------|----------------|--------------------------|--------------------------------------------|---------------------|-------------|-----------|---------------|-------------|----------------------|-------------|----------|---------|----------|-------|------------|---|
| ระเบียนหนักงาน เวลาทำงาน ตั้งตา     | 14<br>1518(Jan | 1 🏹                      | รายงาน ตั้งค่าผู้ดูและ                     | เวบบ                |             |           |               |             |                      |             |          |         |          |       |            |   |
|                                     | สมสุข          | 25-08-2018<br>30-08-2018 | B <b>□</b> ▼ 00:00<br>B <b>4 □</b> ▼ 23:59 | ÷ Q,                | อบถาม       | ត់ចេខ     | 🌆<br>เกข้อมูล | <b>1</b> 22 | *                    |             |          |         |          |       |            |   |
| [Sample Company]                    | View :         | ๑ รหัสที่เครื่อง         | au 🔿 รมัสพมัด                              | Pr Pr               | ocess :     | า ท่วยเว้ | ใน ชม.        | 🗌 OT วัน    | ពេដល                 |             |          |         |          |       |            |   |
| [Start Department]<br>              | แสดงข้อมู      | ลทั้งหมด ข้อมูล          | ลดูแบบง่าย คำนวณโดย                        | <u>ระการทำงาน</u> ส | รุปการทำงาน | เลา       | สรุปการเ      | ทำงาน ขาด/ล | า/มาสาย              | ม สรุปการทำ | างาน ขาด | /ลา/มาส | าย (รายเ | ดือน) |            |   |
| 💭 มาขอ้ามเข็พหารพ                   | รหัสที         | ชื่อพนักงาน              | แผนก                                       | ວນ/ເວລາ             | สถานะ       | เวลาทำ    | Nn            | OT C        | )T <mark>หลัง</mark> | เข้า-ออก    | เข้า     | ออก     | สาย      | ออก   | Remark [1] | T |
| aumin<br>Jaan                       | 24             | ดา                       | นายอ้วนเย็นตา <mark>โ</mark> ฟ             | 25-08-2018          | วันท่างาน   |           | 60            |             |                      | 09:30 ~1    | 09:46    |         | 00:16    |       | ไม่สแกนออ  | 1 |
| 💭 к                                 | 24             | ดา                       | นายอ้วนเย็นตาโฟ                            | 26-08-2018          | วันหยุด     |           | 0             |             |                      |             |          |         |          |       |            |   |
| 💭 Y                                 | 24             | ดา                       | นายอ้วนเย็นตาโฟ                            | 27-08-2018          | วันท่างาน   | 11:23     | 60            |             |                      | 09:30 ~1    | 09:36    | 22:00   | 00:06    |       | สาย        |   |
|                                     | 24             | ดา                       | นายอ้วนเย็นตาโฟ                            | 28-08-2018          | วันท่างาน   | 11:02     | 60            | ×           |                      | 09:30 ~1    | 09:41    | 21:43   | 00:11    |       | สาข        |   |
|                                     | 24             | ดา                       | นายอ้วนเย็นตาโฟ                            | 29-08-2018          | วันท่างาน   | 11:03     | 60            |             |                      | 09:30 ~1    | 09:43    | 21:47   | 00:13    |       | สาย        |   |
|                                     | 24             | ดา                       | นายอ้วนเย็นตาโฟ                            | 30-08-2018          | วันท่างาน   | 10:58     | 60            |             | N                    | 09:30 ~1    | 09:44    | 21:43   | 00:14    |       | สาย        | 1 |
|                                     | 28             | เต๋า                     | โคราทา                                     | 25-08-2018          | วันท่างาน   |           | 60            |             |                      | 09:30 ~1    | 10:02    |         | 00:32    |       | ไม่สแกนออ  | 1 |
|                                     | 28             | เต่า                     | โคราทา                                     | 26-08-2018          | วันหยุด     |           | 0             |             |                      |             |          |         | 6        | 6     |            | 1 |
| วิอกทั้งหมด 💥 ยกเลือทั้งหมด         | 28             | เต๋า                     | โคราทา                                     | 27-08-2018          | วันทำงาน    | 11:39     | 60            |             |                      | 09:30 ~     | 09:23    | 22:03   |          |       |            | 1 |
|                                     | 28             | เต๋า                     | โคราทา                                     | 28-08-2018          | วันท่างาน   | 11:04     | 60            |             |                      | 09:30 ~1    | 09:25    | 21:30   |          |       |            | 1 |
| all IT                              | 28             | เต๋า                     | โคราทา                                     | 29-08-2018          | วันท่างาน   | 11:14     | 60            |             |                      | 09:30 ~1    | 09.16    | 21:30   |          |       |            | 1 |
| จียบ                                | 28             | ເຕ່າ                     | โคราทา                                     | 30-08-2018          | วันท่างาน   | 11:09     | 60            |             |                      | 09:30 ~1    | 09:21    | 21:31   |          |       |            | 1 |
| อ                                   | 29             | อ้อม                     | โคราทา                                     | 25-08-2018          | วันท่างาน   |           | 60            |             |                      | 09:30 ~1    | 11:17    |         | 01:47    |       | ไม่สแกนออ  | 1 |
| ฟ้า(Dallar)                         | 29             | อ้อม                     | โคราทา                                     | 26-08-2018          | วันหยุด     |           | 0             |             |                      |             |          |         |          |       |            | 1 |
| ลึง                                 | 29             | อ้อม                     | โคราทา                                     | 27-08-2018          | วันท่างาน   | 10:34     | 60            |             |                      | 09:30 ~1    | 07:52    | 19:26   |          |       |            | 1 |
| ทนม<br>เบ็นช์                       | 29             | อ้อม                     | โคราทา                                     | 28-08-2018          | วันท่างาน   | 11:21     | 60            |             |                      | 09:30 ~1    | 07:15    | 19:36   |          |       |            | ĺ |
| 17:เบ็นช่<br>21:อึง                 | 29             | อ้อม                     | โคราทา                                     | 29-08-2018          | วันทำงาน    | 12:08     | 60            |             |                      | 09:30 ~1    | 07:46    | 20:55   |          |       |            | f |
| แหม่ม                               | 29             | อ้อม                     | โคราทา                                     | 30-08-2018          | วันท่างาน   | 10:09     | 60            |             |                      | 09:30 ~1    | 07:45    | 18:54   |          |       |            | f |
| ເຕົ່າ                               | 30             | 10                       | นายอ้วนเย็นตาโฟ                            | 25-08-2018          | วันท่างาน   | Nontran S | 60            |             |                      |             |          |         |          |       | ขาดงาน     | 1 |
| อ้อม                                | 30             | LÐ                       | นายอ้วนเย็นตาโฟ                            | 26-08-2018          | วันหยุด     |           | 0             |             |                      |             |          |         |          |       |            | 1 |
| ):12 🗸                              | 5.336          |                          |                                            | 20.00.00.00         |             |           | 227           |             |                      |             |          |         |          |       |            | 4 |

- 1. คำนวนเวลาทำงาน
- 2. คำนวนโดยกะการทำงาน
- 3. Simple Company
- 4. กำหนดช่วง วันที่ ที่ต้องการเสร็จแล้ว คลิก สอบถาม จะแสดงเวลา

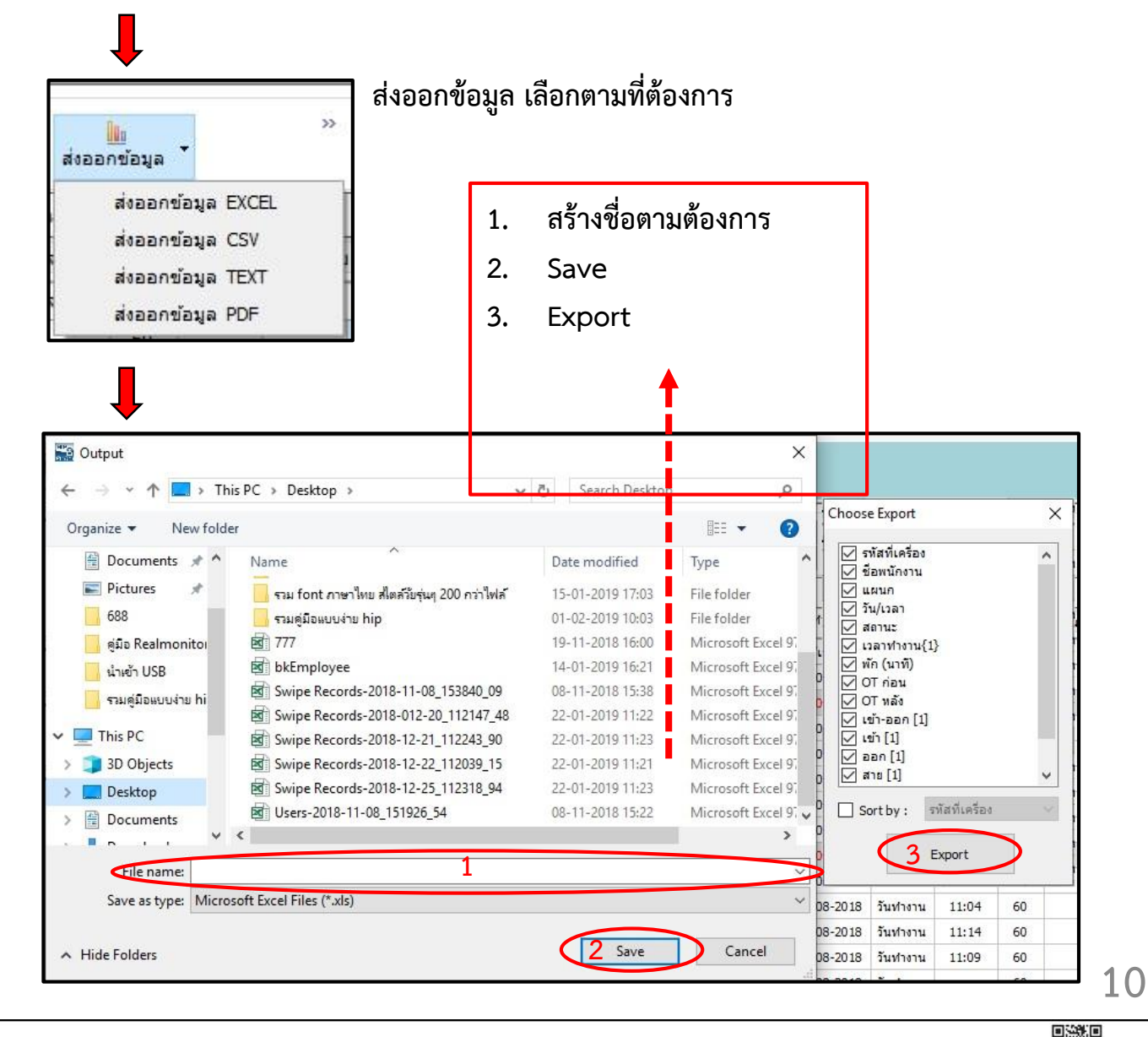

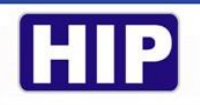

|         | <b>↓</b>   |               |                        |              |                           |         |           |                                                             |                |           |                                           |                        |                  |                     |                |                                 |        |   |
|---------|------------|---------------|------------------------|--------------|---------------------------|---------|-----------|-------------------------------------------------------------|----------------|-----------|-------------------------------------------|------------------------|------------------|---------------------|----------------|---------------------------------|--------|---|
| Auto    | Save 💽     |               | ) - (- <b>- 6</b>      |              |                           | e 11 1  | 7         | 777 - Saved                                                 |                | 2013.<br> |                                           | 9989709; A             | Sign             | in                  | Ŧ              |                                 |        | × |
| File    | Hom        | e Insert      | Draw                   | Page Lay     | out Form                  | nulas ( | Data      | Review                                                      | Vie            | ₽W        | Help                                      | FOXIT PDF              | e Clock          | ing                 | ρт             | ell me                          | Ŷ      | P |
| Paste   | X<br>[]] + | Tahoma<br>BIU | +  11<br>•   ⊞ •   ≼   | - A^ A*      | ≡ ≡ <del>∎</del><br>∎ ≡ ⊒ | ≫7 - 5  | ē¢<br>₫ - | General<br>$\mathbb{G} \times \%$<br>$\mathbb{G} \times \%$ | •              | Fo        | onditional<br>ormat as Ti<br>ell Styles * | Formatting *<br>able * | E Inser<br>Delet | t ▼<br>te ▼<br>nat▼ | Σ •<br>↓•<br>♦ | AZ<br>Z<br>Sort &<br>Filter * S | Find & | ) |
| Clipboa | ard 🗔      |               | Font                   | 15           | Align                     | ment    | 5         | Number                                                      | F <sub>2</sub> |           | Style                                     | es                     | Cells            |                     |                | Editing                         |        | ^ |
| A1      | Ŧ          | : ×           | $\checkmark f_{\rm X}$ | รหัสที่เครื่ | อง                        |         |           |                                                             |                |           |                                           |                        |                  |                     |                |                                 |        | ~ |
| 1       | A          | В             | С                      | D            | E                         | F       |           | G                                                           | н              |           | Ι                                         | J                      | ĸ                |                     | L              | M                               | 1      | 1 |
| 37 13   |            | ฟ้า(Dallar)   | โคราฑา                 | 30-08-201    | วันท่างาน                 | 11:24   | 60        |                                                             |                |           |                                           | 09:30 ~17              | 709:05           | 21:                 | 30             |                                 |        |   |
| 38 15   |            | ติ๋ง          | โคราฑา                 | 25-08-201    | วันท่างาน                 |         | 60        |                                                             |                |           |                                           | 09:30 ~17              | 7 09:27          |                     |                |                                 |        |   |
| 39 15   |            | ติ่ง          | โคราฑา                 | 26-08-201    | วันหยุด                   |         | 0         |                                                             |                |           |                                           |                        |                  |                     |                |                                 |        |   |
| 40 15   |            | ติ๋ง          | โคราฑา                 | 27-08-201    | วันทำงาน                  | 11:32   | 60        |                                                             |                |           |                                           | 09:30 ~17              | 7 09:29          | 22:                 | 02             |                                 |        |   |
| 41 15   |            | ติ๋ง          | โคราฑา                 | 28-08-201    | วันทำงาน                  |         | 60        |                                                             |                |           |                                           |                        |                  |                     |                |                                 |        |   |
| 42 15   |            | ติ๋ง          | โคราฑา                 | 29-08-201    | วันท่างาน                 | 11:18   | 60        |                                                             |                |           |                                           | 09:30 ~17              | 709:12           | 21:                 | 30             |                                 |        |   |
| 43 15   |            | ติ๋ง          | โคราฑา                 | 30-08-201    | วันท่างาน                 | 11:10   | 60        |                                                             |                |           |                                           | 09:30 ~17              | 709:20           | 21:                 | 30             |                                 |        |   |
| 44 16   |            | หนุ่ม         | โคราฑา                 | 25-08-201    | วันท่างาน                 |         | 60        |                                                             |                |           |                                           | 09:30 ~17              | 709:28           |                     |                |                                 |        |   |
| 45 16   |            | หนุ่ม         | โคราฑา                 | 26-08-201    | วันหยุด                   |         | 0         |                                                             |                |           |                                           |                        |                  |                     |                |                                 |        | 1 |
| 46 16   |            | หนุ่ม         | โคราฑา                 | 27-08-201    | วันท่างาน                 | 11:04   | 60        |                                                             |                |           |                                           | 09:30 ~17              | 7 09:28          | 21:                 | 33             |                                 |        |   |
| 47 16   |            | หนุ่ม         | โคราฑา                 | 28-08-201    | วันท่างาน                 |         | 60        |                                                             |                |           |                                           |                        |                  |                     |                |                                 |        |   |
| 48 16   |            | asaias        | โครายเว                | 20-08-201    | วันหว่างาน                | 11.07   | 60        |                                                             |                |           |                                           | 00·30 or1              | 7 00.22          | 21.                 | 30             |                                 |        |   |

หลังจาก กด Export รอไฟล์จะเปิดให้ทันที

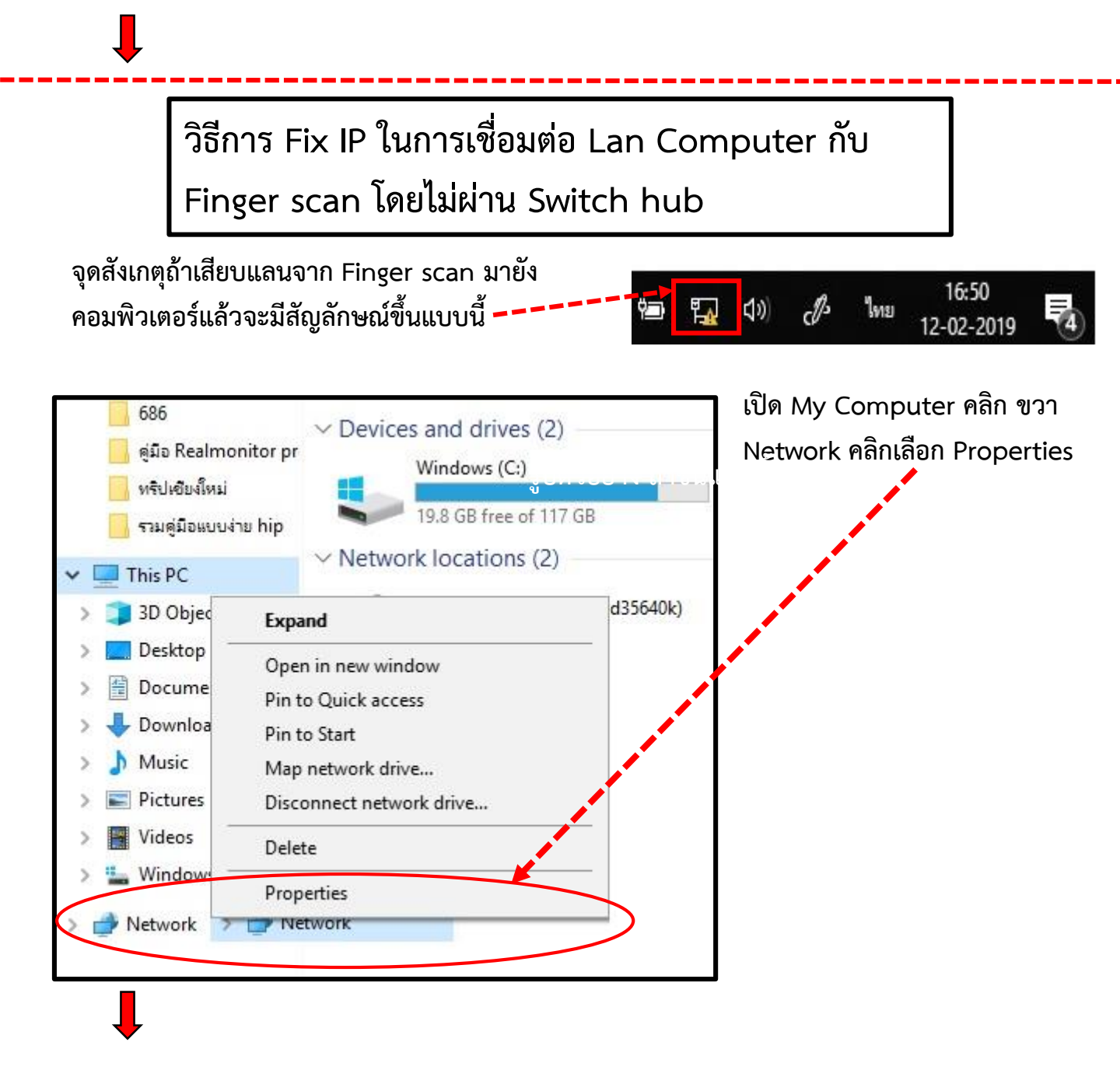

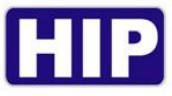

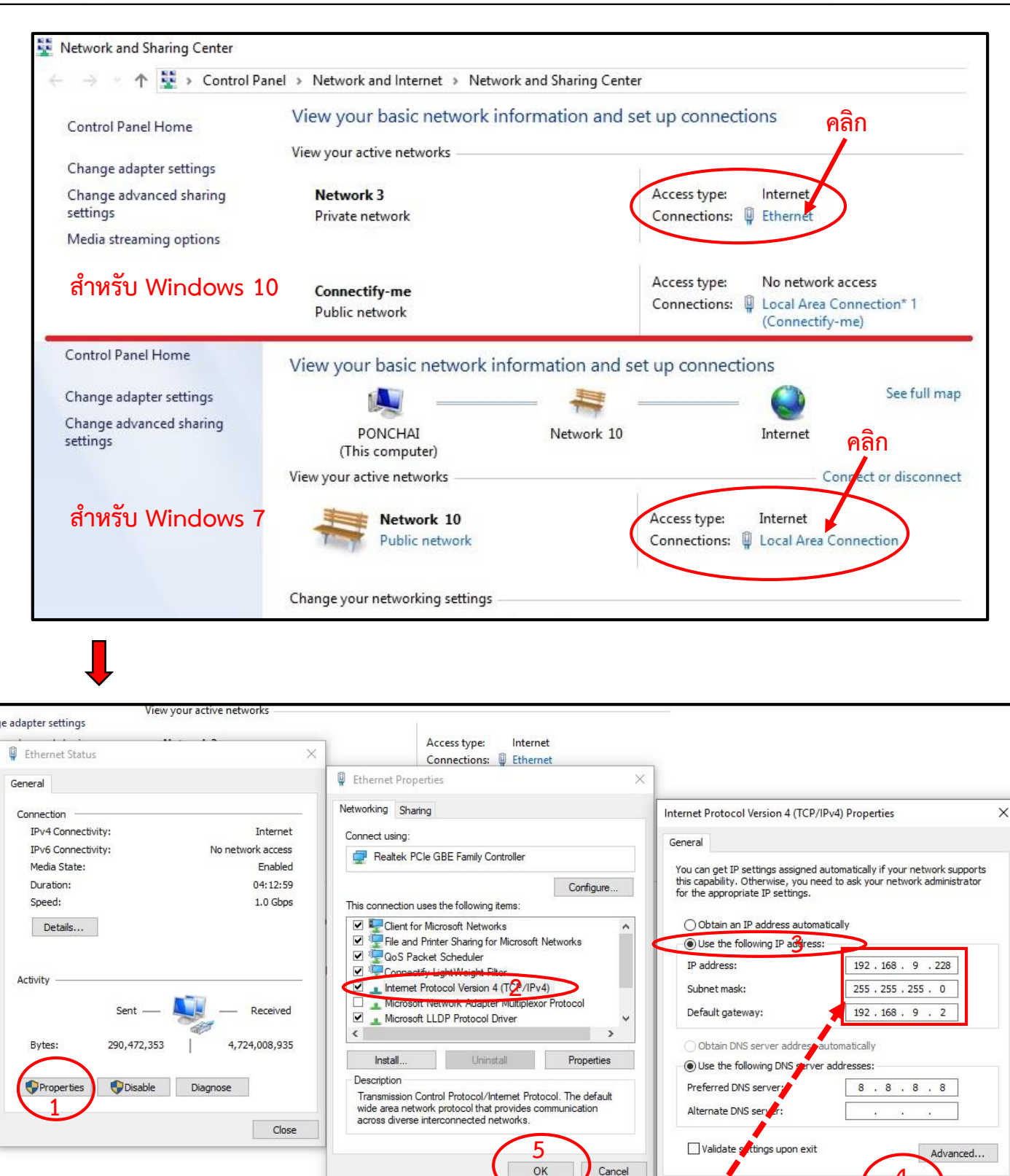

- 1. คลิก Properties
- ดับเบิ้ลคลิก Internet Protocol Version 4
- คลิกเลือก Use the Following IP address

กรอบรายละเอียดดังนี้ IP address - 192.168.1.200 หมายเลขหลักสุดท้าย 200 <mark>ห้ามซ้</mark>ำกับ Finger scan หรือ อุปกรณ์ในสำนักงานที่ใช้ระบบ Lan

Subnet mask - 255.255.255.0

Default gateway - 192.168.1.1 เสร็จแล้ว

- 4. คลิก OK
- 5. คลิก OK

12

Cancel

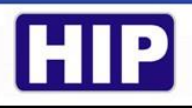

วิธีการ Test Ping IP ในการเชื่อมต่อ Lan Computer กับ Finger scan โดยไม่ผ่าน Switch hub

หลังจากมีการ Fix IP แล้วต้องลองทำการ Test ว่าคอมพิวเตอร์สื่อสารเชื่อมต่อไปยัง Finger scan หรือยัง

กดปุ่ม Windows + R ที่คีย์บอร์ดจะขึ้น Run พิมพ์ cmd คลิก OK

| Las Run       |                                                                                         |                   |
|---------------|-----------------------------------------------------------------------------------------|-------------------|
|               | Type the name of a program, folder, docun<br>resource, and Windows will open it for you | nent, or Internet |
| <u>O</u> pen: | cmd                                                                                     | ~                 |
|               | OK Cancel                                                                               | Browse            |
|               | Lis mar                                                                                 |                   |
|               |                                                                                         | п                 |

จะขึ้นหน้าต่าง Command Prompt ให้พิมพ์ ping 192.168.1.224 –t หรือหมายเลขไอพีของ Finger scan ตัวอย่างเช่น ping 192.168.9.199 –t กด Enter

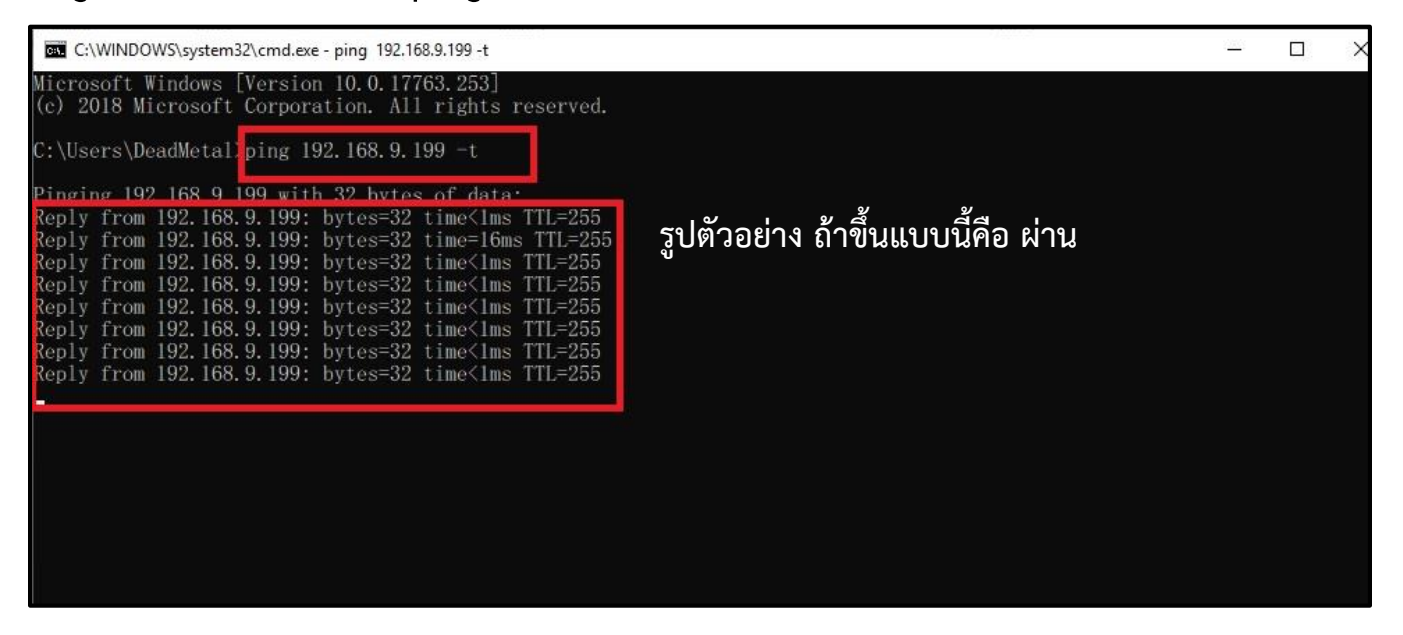

| C:\Use | ers∖De | eadMe | tal>   | ping   | 192   | 2. 168. 9. 2 | 24 | -t     |             |
|--------|--------|-------|--------|--------|-------|--------------|----|--------|-------------|
| Pingir | ig 195 | 168   | 9.95   | 24 wi  | ith   | 32 hytes     | ot | f date | a.          |
| Reply  | from   | 192.  | 168. 9 | 3. 228 | 3: I  | )estinati    | ОП | host   | unreachable |
| Reply  | from   | 192.  | 168. 9 | 3. 228 | 3: I  | )estinati    | ОП | host   | unreachable |
| Reply  | from   | 192.  | 168. 9 | 3. 228 | 3: E  | )estinati    | ОП | host   | unreachable |
| Ronly  | from   | 192   | 168 9  | 1. 228 | 3 · T | )estinati    | OT | host   | unreachable |

รูปตัวอย่าง ถ้าขึ้นแบบนี้คือไม่ผ่าน ก็ต้องไปเช็ค สายแลนว่าขาดหรือ หลุด หรือเข้าหัวแลนผิด

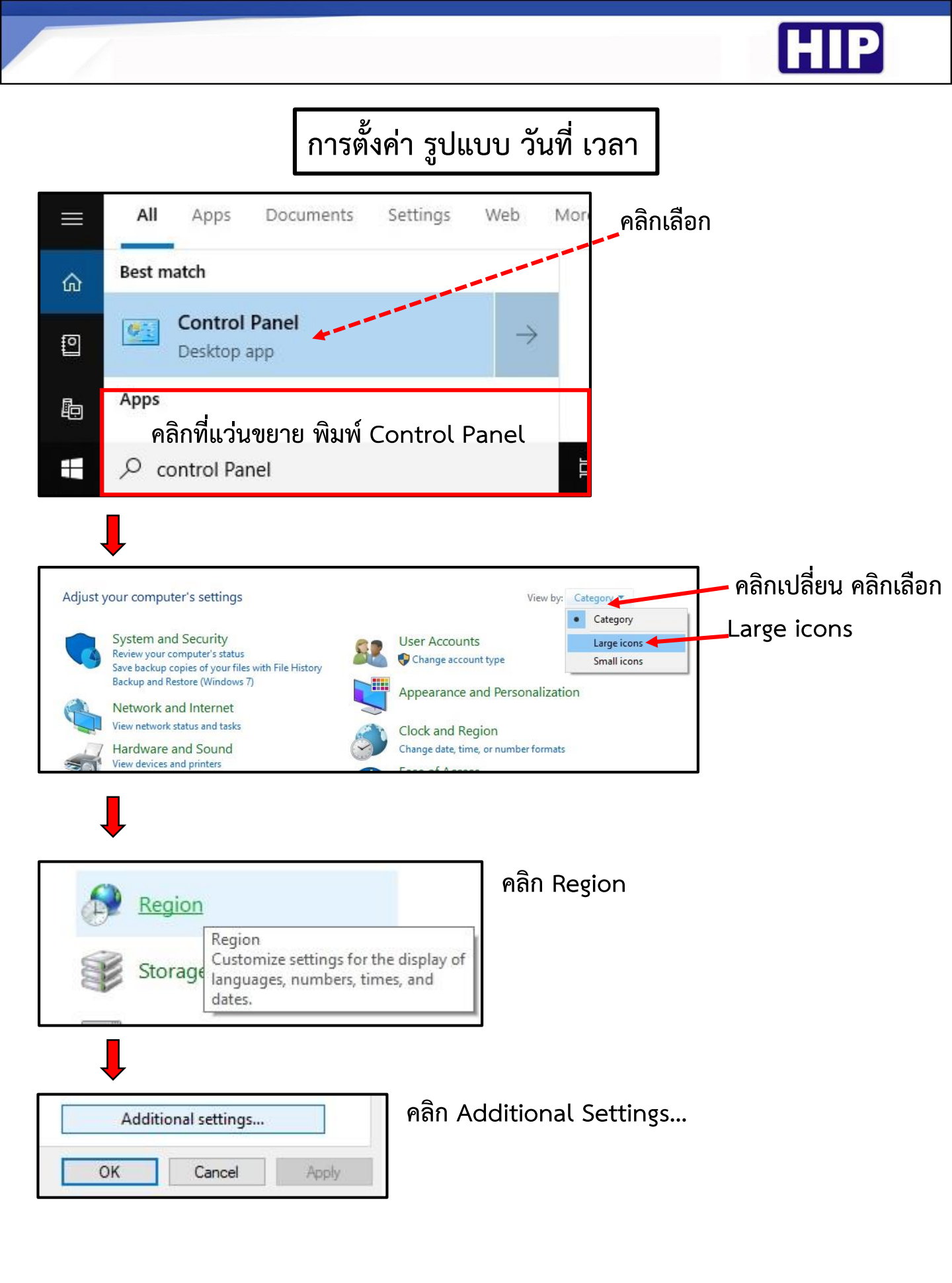

HIP

| Customize Format                                                     |                                                 | ×        |                                            |
|----------------------------------------------------------------------|-------------------------------------------------|----------|--------------------------------------------|
| Numbers Currency Tim                                                 | e Date                                          |          |                                            |
| Example                                                              |                                                 |          |                                            |
| Short date:                                                          | 14-02-2019                                      |          |                                            |
| Long date:                                                           | วันพฤหัสบดีที่ 14 กุมภาพันธ์ 2019               |          |                                            |
| Date formats                                                         |                                                 |          |                                            |
| Short date:                                                          | dd-MM-уууу 2 🔶                                  | ~        | – คลิก เลือก dd-MM-yyy                     |
| Long date:                                                           | ำวัน'dddd'ที่' d MMMM yyyy                      | ~        | หรือ dd/MM/yyyy หรือ                       |
| What the notations i<br>d, dd = day; ddd, dd                         | nean:<br>idd = day of week; M = month; y = year |          | yyyy/MM/dd ก็ได้<br>คลิก Apply 1 ครั้ง และ |
| Calcadas                                                             |                                                 |          | ตลิก ∩ห                                    |
| When a two-digit ve                                                  | ar is entered, interpret it as a year between:  |          |                                            |
| 1930 and                                                             | 2029                                            |          |                                            |
| First day of works                                                   |                                                 |          |                                            |
| First day of week:                                                   | จนทร                                            |          |                                            |
| Calendar type:                                                       | ดริสต์ศักราช                                    | ~        | 🗾 คลิก เลือก คริสต์ศักรา                   |
|                                                                      | พุทธศกราช<br>คริสต์ศักราช                       |          | ดลิก Apply 1 ดรั้ง                         |
| Customize Format                                                     |                                                 | ×        |                                            |
| umbers Currency Time                                                 | Date                                            |          |                                            |
| Examples                                                             |                                                 |          |                                            |
| Short time: 14:53                                                    |                                                 |          |                                            |
| Long time: 14:53:                                                    | 42                                              |          |                                            |
| Time formats                                                         |                                                 | คลิก เ   | เลือก HH:mm                                |
| Short time:                                                          | im 🗸                                            |          |                                            |
| Long time: HH:m                                                      | ım:ss                                           | – คลิก เ | เลือก HH:mm:ss                             |
| AM symbol: AM                                                        | ~                                               |          |                                            |
| PM symbol: PM                                                        | ~                                               |          |                                            |
| What the notations mear                                              |                                                 |          |                                            |
| h = hour m = minute<br>s = second (long time on<br>tt = A.M. or P.M. | ly)                                             |          |                                            |
| h/H = 12/24 hour                                                     |                                                 |          |                                            |
| hh, mm, ss = display leac<br>h, m, s = do not display l              | ling zero<br>eading zero                        |          |                                            |
| Click Reset to restore the sy<br>numbers, currency, time, a          | stem default settings for Reset                 | คลิก     | Apply คลิก OK                              |
|                                                                      | OK Cancel Karry                                 |          |                                            |
|                                                                      |                                                 |          | 1                                          |

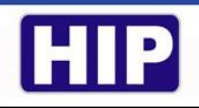

## ภาคผนวก

| 1. Hip Premium Time For Series 8                                                                          |
|----------------------------------------------------------------------------------------------------|
| - วิธีการเพิ่ม เชื่อมต่อ ดาวน์โหลด ระบบ Lan USB Drive                                                     |
| - นำเข้า USB กรณีไม่ได้เดินระบบ Lan คลิก นำเข้า USBบริการ์                                                |
| 2. Hip Premium Time For Series U                                                                          |
| - วิธีการเพิ่ม เชื่อมต่อ ดาวน์โหลด ระบบLan USB Drive                                                      |
| - นำเข้า USB กรณีไม่ได้เดินระบบ Lan คลิก นำเข้า USBบริการ์ เกิน เนื้อง เนื้อง เนื้อง เนื้อง เนื้อง เนื้อง |
| 3. การเช็ค Log เวลา ของโปรแกรม Premium Time Series 8 และ Series U เหมือนกันทั้งคู่หน้า 6                  |
| 4. การตั้งค่า กะเวลา เข้า-ออก ขาด มาสาย โอทีหน้า 7                                                        |
| 5. วิธีการ Fix IP ในการเชื่อมต่อ Lan Computer กับ Finger scan โดยไม่ผ่าน Switch hubหน้า 11                |
| 6. วิธีการTestpingIP ในการเชื่อมต่อ Lan Computer กับ Fingerscanโดยไม่ผ่านSwitchhubหน้า 13                 |
| 7. การตั้งค่า รูปแบบ วันที่ เวลาหน้า 14                                                                   |

By Techniques Support @HIP 16